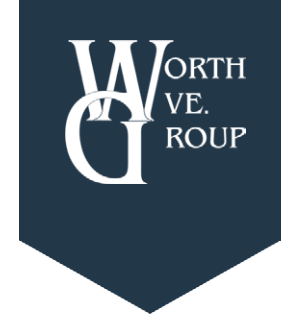

# **Group Online Claims Instructions**

Worth Ave. Group: Leading Provider of Electronic Device Protection.

# Step 1: Go to Our Website

Go to <u>www.worthavegroup.com</u> and rollover "My Policy" at the top of the page. Click on "Login".

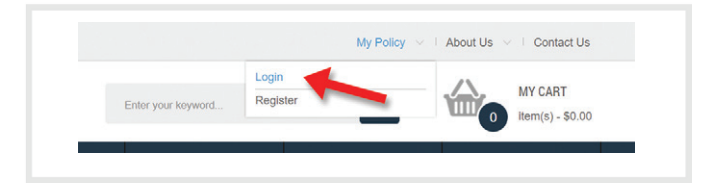

#### **Step 2: Login to Your Policy**

To login to your policy or policies, please enter your email address and password. Click "Login".

| Please log into y | our account to start managing your policy. If you need help, give us a call |
|-------------------|-----------------------------------------------------------------------------|
| Email             |                                                                             |
| widgets@e         | mail.com                                                                    |
| Password          |                                                                             |
|                   |                                                                             |

## **Option 1**

## **Step Three: Manage Policies Page**

Once you have logged in, you will see your Dashboard. You can file a claim by clicking on the "Manage Policies" button on the left.

Find your policy, and then click "View Policy Details" on the right.

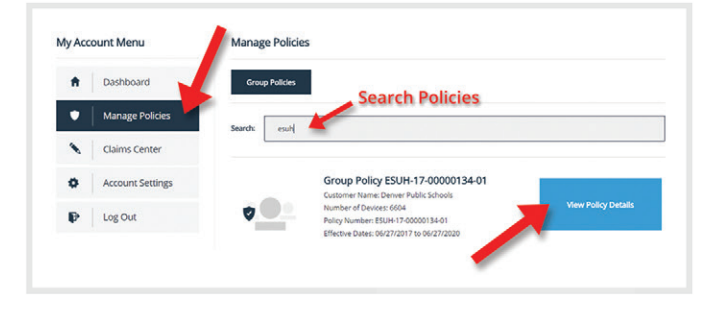

## Option 2

#### **Step Three:** Claims Center Page

Alternatively, you can file a claim by clicking the "Claims Center" button on the left to see a list of all devices.

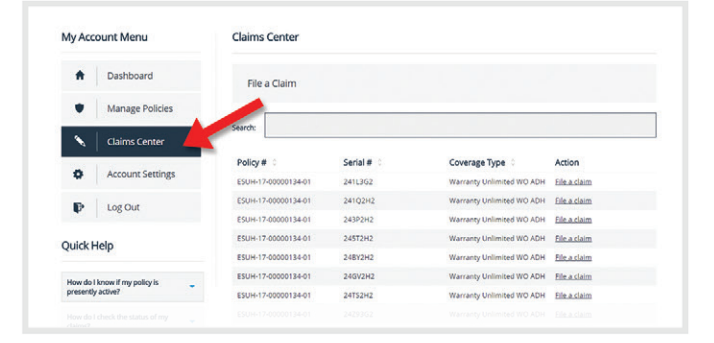

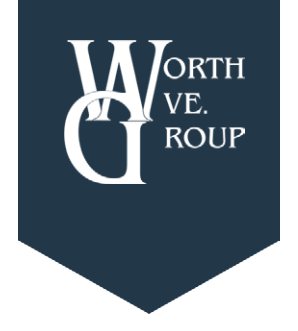

# **Group Online Claims Instructions**

Worth Ave. Group: Leading Provider of Electronic Device Protection.

## **Step Four:** File a Claim

To file a claim, click "File a claim" on the row with the applicable serial number. This will open the claim form.

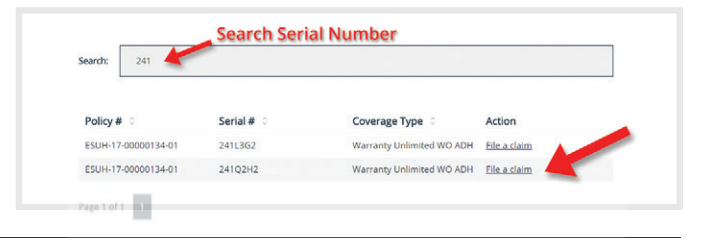

### **Step Five: Fill Out the Claim Form**

### **Contact Information**

Enter all required contact and mailing information for your claim. Some of this information will automatically populate based on the information in your account.

#### Date of Loss

Please type in the date in which the claim occurred using the correct format.

#### Type of Loss

Choose the type of loss via the drop down. Depending on the type of loss, more information may be required. If the type of loss requires a police report, an additional entry form will appear.

#### **Description of Incident**

Enter the description of what happened to the device (i.e. the device was dropped down the stairs, the device was stolen from a locker, etc.).

#### Known Damage to the Unit

State the damage or symptoms the device is showing as a result of the incident (i.e. the screen is cracked, the device is not holding a charge, etc.).

#### Box Needed?

If you already have one of our shipping boxes, please choose "Label Only". If you are out of boxes, please choose "Box and Label".

#### **Disclaimer**

Review and acknowledge that you have read and understand the statement by clicking on the box next to "I Agree" below.

## **Step Six:** Confirmation of claim

After clicking "Submit" and successfully adding claim, a message will appear.

| e you ready to submit a claim?                                                                                                    | We have made it a breeze to su                                                                                                    | bmit online, just fil                                                               | out the form below!                                                                                                  |                                                                                      |  |
|----------------------------------------------------------------------------------------------------|----------------------------------------------------------------------------------------------------|-------------------------------------------------------------------------------------|----------------------------------------------------------------------------------------------------|--------------------------------------------------------------------------------------|--|
| t Name * Last Name *                                                                                                    |                                                                                                    |                                                                                     | Phone *                                                                                                    |                                                                                      |  |
| John                                                                                                    | Doe                                                                                                    |                                                                                     |                                                                                                    |                                                                                      |  |
| ddress Line 1 *                                                                                                    |                                                                                                    | Address Line 2                                                                      |                                                                                                    |                                                                                      |  |
| 123 Somewhere Street                                                                                                    |                                                                                                    |                                                                                     |                                                                                                    |                                                                                      |  |
| • State *                                                                                                    |                                                                                                    | Zip *                                                                               |                                                                                                    |                                                                                      |  |
| SOMEPLACE                                                                                                    | IOMEPLACE Ohi                                                                                                    |                                                                                     |                                                                                                    | 12345-0001                                                                           |  |
| nail Address *                                                                                                    | all Address *                                                                                                    |                                                                                     | Confirm Email Address *                                                                                              |                                                                                      |  |
| widgets@email.com                                                                                                    |                                                                                                    | widgets@email.com                                                                   |                                                                                                    |                                                                                      |  |
| Address: 510 S. Pierce Ave.<br>Email:                                                                                                    | Unit A Louisville, CO                                                                                                    |                                                                                     |                                                                                                    |                                                                                      |  |
| mm/dd/yyyy                                                                                                    |                                                                                                    | Type Of Loss *                                                                      |                                                                                                    |                                                                                      |  |
|                                                                                                    |                                                                                                    |                                                                                     |                                                                                                    |                                                                                      |  |
| blice Report (Fire)                                                                                                    |                                                                                                    |                                                                                     |                                                                                                    |                                                                                      |  |
| ate of Police Report *                                                                                                    | Officer First Name *                                                                                                    |                                                                                     | Officer Last Name *                                                                                                  |                                                                                      |  |
| mm/dd/yyyy                                                                                                    |                                                                                                    |                                                                                     |                                                                                                    |                                                                                      |  |
| ficer Contact Number *                                                                                                    | Report/Case # *                                                                                                    |                                                                                     |                                                                                                    |                                                                                      |  |
|                                                                                                    |                                                                                                    |                                                                                     |                                                                                                    |                                                                                      |  |
| escription of Incident *                                                                                                    |                                                                                                    | Known Damage                                                                        | to the Unit *                                                                                                    |                                                                                      |  |
|                                                                                                    | × 4                                                                                                    | <                                                                                   |                                                                                                    | Þ                                                                                    |  |
| ox Needed?*                                                                                                    |                                                                                                    |                                                                                     |                                                                                                    |                                                                                      |  |
|                                                                                                    |                                                                                                    |                                                                                     |                                                                                                    |                                                                                      |  |
| isclaimer *<br>e must advise you that any pers<br>ntaining any materially false infi<br>mmits a fraudulent insurance a<br>atements above are true and co | on who knowingly and with into<br>ormation, or conceals for the pi<br>ct, which is a crime and may be<br>rrect to the best of my knowled | ent to defraud any<br>urpose of misleadi<br>prosecuted to the<br>lige and cannot be | insurance company files a<br>1g information concerning<br>full extent of the law. By si<br>changed once submitted to | statement of claim<br>any fact thereto,<br>igning, I agree that th<br>o the company. |  |

File a Claim / Policy Number ESUH-17-00000134-01 / Device Dell CB 3180-210-AKSJ 11IN BLK 241L3G2

Success Your claim has been sent for review. Return to your Dashboard.